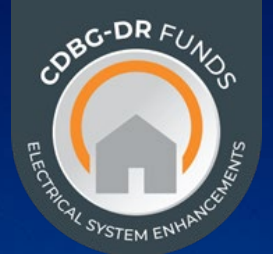

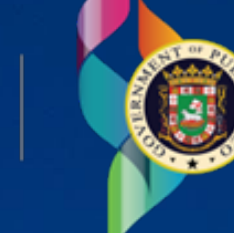

DEPARTMENT OF HOUSING

## Guide on Answering a Request for Additional Information (RFAI) ELECTRICAL POWER RELIABILITY & RESILIENCE PROGRAM (ER2)

ELECTRICAL POWER RELIABILITY & RESILIENCE PROGRAM (E Competitive Applications

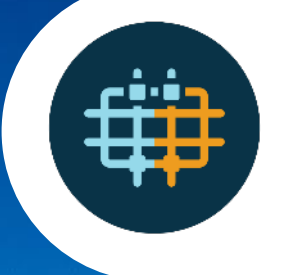

VERSIÓN (V1) FEBRERO 2024

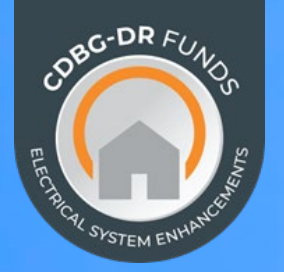

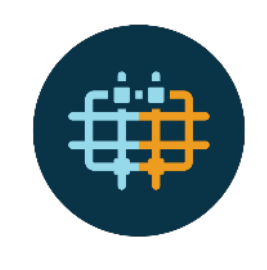

# This guide includes:

How to Answer a Request for Additional Information (RFAI)

The entity must access the Grant Application Portal (GAP).

Pending Requests for Additional Information can be identified under the RFI Column in the "My Applications" section.

#### Click over the "Respond" box.

| Grant Application Portal                       | My Applications Mana | age Users Ava | ilable Programs Entity Information | n             |              |              |                |           | 📕 English 🕨 E    | spañol 🥂 | 1 Jhon 🕞     |
|------------------------------------------------|----------------------|---------------|------------------------------------|---------------|--------------|--------------|----------------|-----------|------------------|----------|--------------|
| Entity Type:<br>Entity Name:<br>My Application | าร                   |               |                                    |               |              |              |                |           |                  |          | Create New   |
| Q -MIT-00132                                   |                      |               | All Status                         | ~             | All Programs | ~            |                |           |                  | Search   | Clear Filter |
| Application ID ≑                               | Project Name 🗘       | Program Na    | me 🗘                               | Process Nam   | e ‡          | Created By ≑ | App Reviewer 🗘 | Status ‡  | Submitted Date ≑ | RFI      | Actions      |
| -MIT-00132                                     |                      |               | Mitigation Program                 | Competitive F | Process      | Jhon .       | M              | Submitted | 05/11/2023       | Respond  | ۵ 🕹          |
| 1 to 1 of 1 items                              |                      |               |                                    |               |              |              |                |           |                  | 1        |              |

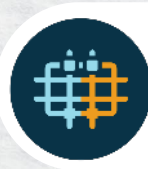

The RFAI, will indicate the document or part of the application to which it corresponds.

Applicable narratives must be included under the "Applicant Response" field (A).

#### Documents must be uploaded under the "Upload" field (B), when applicable.

| Grant Application Portal My Applications                                                                          |                  |                                              |                                              | 🤔 🗷 Jhon . 👘 🕞    |
|----------------------------------------------------------------------------------------------------|------------------|----------------------------------------------|----------------------------------------------|-------------------|
| Completeness Check                                                                                                |                  |                                              |                                              | Go to Application |
| Application ID:<br>Entity Name:<br>Project Name:<br>Process Status: Returned for Additional Information           |                  |                                              |                                              |                   |
|                                                                                                    |                  |                                              | A                                            | В                 |
| Required Documentation                                                                                            |                  | OM Comments                                  | Applicant Response                           | Upload            |
| Application Form *                                                                                                | Received $\lor$  |                                              | •                                            | ↓                 |
| <ul> <li>Preliminary Operations and Maintenance Plan</li> <li>Form</li> </ul>                                     | Incorrect V      | Start test test test test Test test test tes | Start test test test test Test test test tes | Select file       |
| Supporting evidence of other available funds that<br>could constitute a duplication of benefit (if<br>applicable) | - v              |                                              |                                              |                   |
| Puerto Rico Department of Housing Conflict of *<br>Interest Form                                                  | Incorrect $\lor$ | test                                         | test test Test test test test test           | Select file       |
|                                                                                                    |                  |                                              |                                              |                   |
| Project Schedule                                                                                                  | - ~              |                                              |                                              |                   |
|                                                                                                    |                  | li li                                        |                                              |                   |

After completing the corresponding fields and uploading any applicable documents, **click on the "Submit Response" box to present the response to the RFAI.** 

| ant Application Portal My Applications                                              |     |                                                                                                    | 🦨 💷 Jhon             |
|-------------------------------------------------------------------------------------|-----|----------------------------------------------------------------------------------------------------|----------------------|
| ermits and/or Endorsements (if applicable)                                          | 2 V |                                                                                                    |                      |
| enefit Cost Analysis (if applicable)                                                |     | no<br>Re                                                                                                    |                      |
| ther                                                                                |     | ß                                                                                                    |                      |
|                                                                                     |     |                                                                                                    |                      |
|                                                                                     |     |                                                                                                    | RFAI Histo           |
| Step 1<br>Started On: 05/11/2023<br>Completed On: -<br>Completed By: GAP_Specialist |     | Applicant<br>Cancel<br>RFAI Deadline (Days): 14<br>RFAI Sent On: 05/12/2023                                                       | Save Submit Response |
| Step 1<br>Started On: 05/11/2023<br>Completed On: -<br>Completed By: GAP_Specialist |     | Applicant<br>Cancel<br>RFAI Deadline (Days): 14<br>RFAI Sent On: 05/12/2023<br>Response Submitted On: -<br>Response Submitted By: | Save Submit Response |
| Step 1<br>Started On: 05/11/2023<br>Completed On: -<br>Completed By: GAP_Specialist |     | Applicant<br>Cancel<br>RFAI Deadline (Days): 14<br>RFAI Sent On: 05/12/2023<br>Response Submitted On: -<br>Response Submitted By: | Save Submit Response |

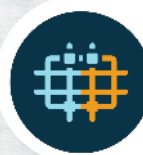

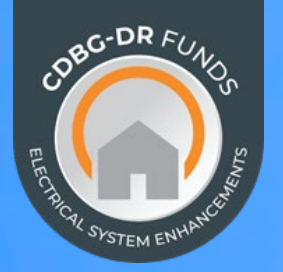

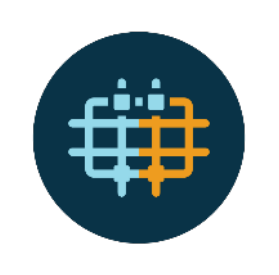

## • Downloading the Request for Additional Information (RFAI)

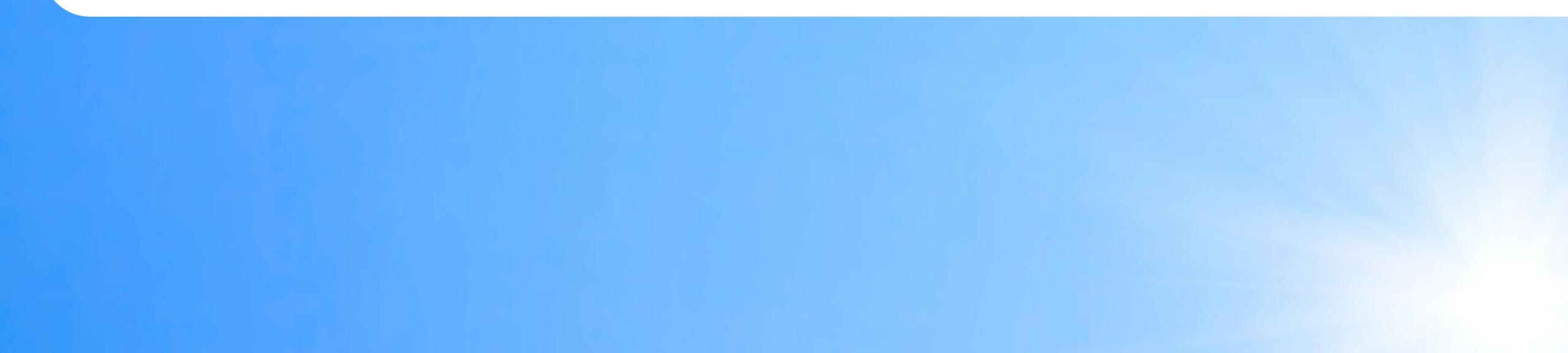

The entity must access the Grant Application Portal (GAP).

Pending Requests for Additional Information can by identified under the RFI Column in the "My Applications" section.

#### Click over the "Respond" box.

| Grant Application Porta                    | My Applications       | lanage Users Available Programs Entity Infor | nation              |              |                |           | English          | Español 🤇 | Jhon 🕒       |
|--------------------------------------------|-----------------------|----------------------------------------------|---------------------|--------------|----------------|-----------|------------------|-----------|--------------|
| Entity Type: Public Corp<br>Entity Name:To | poration<br>est Union |                                              |                     |              |                |           |                  |           |              |
| My Applicati                               | ions                  |                                              |                     |              |                |           |                  |           | Create New   |
| Q INFRA-MIT-00132                          |                       | All Status                                   | ► All Programs      | ~            |                |           |                  | Search    | Clear Filter |
| °∵ation ID ≑                               | Project Name 🗘        | ne ≑                                         | Process Name 🗘      | Created By ≑ | App Reviewer 🗢 | Status 🗢  | Submitted Date 🗘 | RFI       | Actions      |
| INFRA-MIT-00132                            |                       | Infrastructure Mitigation Program            | Competitive Process | Jhon .       | M              | Submitted | 05/11/2023       | Respond   | ۷ 📩          |
| 1 to 1 of 1 items                          |                       |                                              |                     |              |                |           |                  | 1         |              |

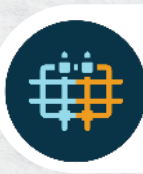

## Scroll-down to the bottom of the page, click "RFAI History" box to view the RFAI.

| Grant Application Portal Strategic Applications My Application                                                         | 5             |                   |                                                                                | 🖉 🍙 Ana Perez 🐲 |
|----------------------------------------------------------------------------------------------------|---------------|-------------------|--------------------------------------------------------------------------------|-----------------|
| for the proposed project                                                                                               |               |                   | B.                                                                             |                 |
| Evidence of public participation or local community engagement<br>should also be included, if applicable and available |               |                   |                                                                                |                 |
| Section 3 Plan and Minority/Women Owned Business (M/WBE) Entity<br>Utilization Plan                                    |               |                   |                                                                                |                 |
| Business plan                                                                                                    |               |                   | f.                                                                             |                 |
|                                                                                                    |               |                   | Å                                                                              | RFAI History    |
| Step 1           Started On:         02/26/2024           Completed On:         -                                      |               |                   | Applicant Cancel Save Submit Response RFAI Deadline (Days): 10                 |                 |
| Completed By: ER2 Step 1                                                                                               |               |                   | RFAI Sent On: 02/26/2024<br>Response Submitted On: -<br>Response Submitted By: |                 |
| Step 2<br>Started On: -<br>Completed On: -<br>Completed By:                                                            |               |                   |                                                                                |                 |
| supporting Documents                                                                                                   |               |                   |                                                                                | ^               |
| Document Name +                                                                                                    | Document Type | Document Sub-Type | Uploaded On © Uploaded By ©                                                    |                 |

Click on the icon shown below, to download the sent RFAI.

| Grant Application Portal                                                 | Strategic Applications My Applications |            |            |                 |                |                     | 🧟 🐵 Ana Perez 🕪      |
|--------------------------------------------------------------------------|----------------------------------------|------------|------------|-----------------|----------------|---------------------|----------------------|
|                                                                          | Completeness                           |            |            |                 |                | RFAI History        |                      |
| RFAI History                                                             |                                        |            |            |                 |                |                     | Go to Application    |
| Application ID: ER2-00042<br>Entity Name: Test Corp<br>Project Name: 123 |                                        |            |            |                 |                |                     |                      |
| RFAI \$                                                                  | RFAI Deadline (Days)                   | Sent By ¢  | Sent On ©  | Responded By \$ | Responded On ¢ | RFAI Expired Date 2 |                      |
| ER2-00042 - RFAI 001                                                     | 10                                     | ER2 Step 1 | 02/25/2024 |                 |                | *                   | •                    |
| 1 to 1 of 1 items                                                        |                                        |            |            |                 |                |                     | Download RFAI Docume |
|                                                                          |                                        |            |            |                 |                |                     |                      |
|                                                                          |                                        |            |            |                 |                |                     |                      |
|                                                                          |                                        |            |            |                 |                |                     |                      |

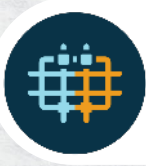